Beschrieben werden zwei Weg, um, den Profile-Ordner komplett zu sichern.

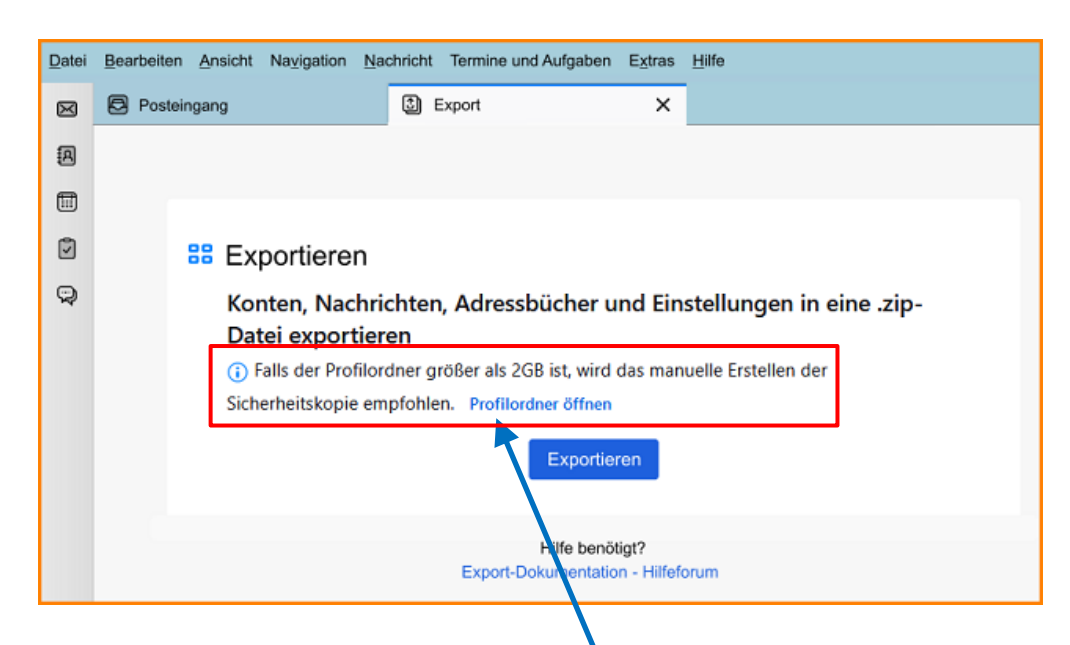

Weg 1: Wenn Ihr Profilordner kleiner als 2 GB ist, dann gelten diese Punkte:

- A.) Klicken Sie auf die Menüschaltfläche ≡, wählen Sie das Menü Extras und klicken Sie im Untermenü auf Exportieren....
- **B.)** Klicken Sie im sich öffnenden Tab "Export" auf die Schaltfläche Exportieren.
- **c.)** Wählen Sie im Dialog "In ZIP-Datei exportieren" einen Zielordner und einen Dateinamen, z. B. Thunderbird\_profile\_backup\_2023-04-03.zip.
- **D.)** Klicken Sie auf Speichern.

Weg 2: Wenn Ihr Profilordner größer als 2 GB ist, müssen Sie den Dateimanagerverwenden und Ihren Profilordner selbst sichern. Es gelten diese Punkte:

- 1. Um Ihren Profilordner zu finden, können Sie den Link **Profilordner öffnen** verwenden (Gemäß oberem Bild)
- 2. Der Inhalt des Profilordners ist im Dateimanager aufgelistet.
- Eine Ebene im Dateimanager nach oben gehen: Ihr Profilordner lautet meist xxxxx.default-release.

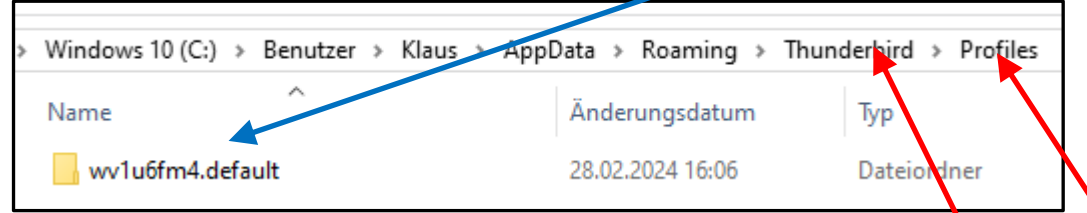

- 4. Wählen und kopieren Sie den gesamten Inhalt Ihres Profilordners.
- Erstellen Sie einen leeren Zielordner, in dem Sie Ihre Sicherung speichern möchten, z. B. auf einem USB-Stick oder externen Laufwerk. Geben Sie dem Ordner einen passenden Namen, z. B. Thunderbird\_profilsicherung\_2023-04-03.
- 6. Fügen Sie den Inhalt Ihres Profilordners in den leeren Zielordner ein.